# **Gmail利用説明会** 2012年3月23日(金)1回目 2012年4月 3日(火)2回目

## 本日の予定

Gmailについて

Gmail操作デモ

メーリングリストについて

その他の説明

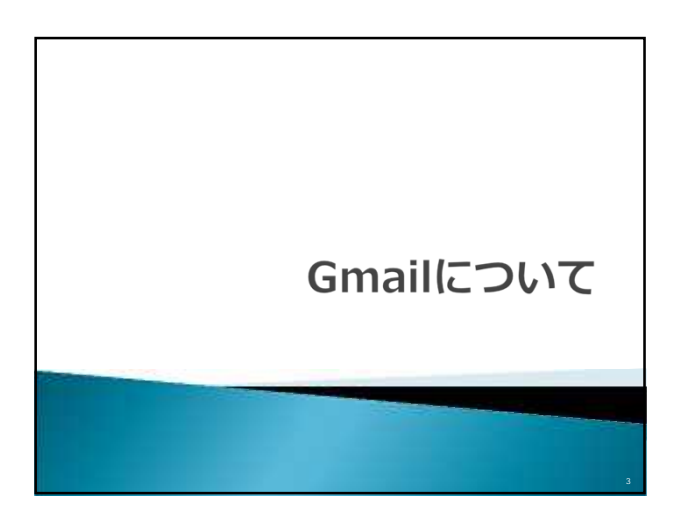

### Gmail**の特徴**

1人あたり25GBのメールボックス 学内が停電でも、学外からは利用可 インターネット環境があれば、 どこからでもアクセス可 これまで使い慣れたメーラも利用可

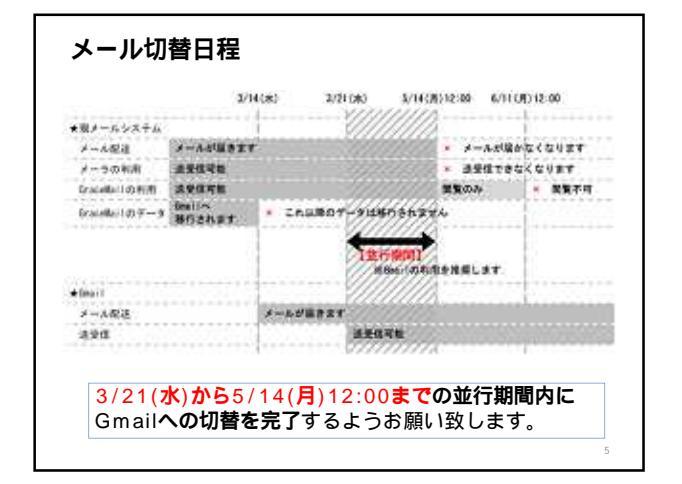

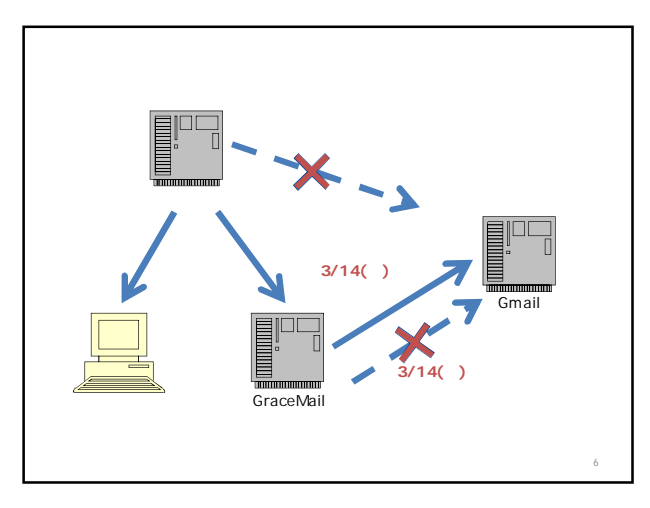

| Gmail(ブラウザ)の利用を開始する<br>には     Gmail利用マニュアル       Gmailへデータを移行するには     PCでのメーラ設定<br>メーラからGmailへのデータ移行<br>アドレス帳の移行<br>(GraceMail Gmail)<br>アドレス帳の移行(メーラ Gmail)<br>メールの振り分け<br>メールの振じ分け<br>メールの転送設定       メーリングリストを管理するには     メーリングリスト利用マニュアル | Gmail(ブラウザ)の利用を開始する<br>には     Gmail利用マニュアル       Gmailへデータを移行するには<br>利用形態により参照すべき<br>マニュアルが異なります。     PCでのメーラ設定<br>メーラからGmailへのデータ移行<br>アドレス幅の移行<br>(GraceMail Gmail)<br>アドレス幅の移行(メーラ Gmail)<br>メールの振り分け<br>メールの転送設定       メーリングリストを管理するには     メーリングリスト利用マニュアル |                                                  | ~_ <i>_yn</i>                                                                                                  |
|----------------------------------------------------------------------------------------------------|----------------------------------------------------------------------------------------------------|--------------------------------------------------|----------------------------------------------------------------------------------------------------|
| Gmailへデータを移行するには     PCでのメーラ設定       利用形態により参照すべき     メーラからGmailへのデータ移行       マニュアルが異なります。     (GraceMail Gmail)       アドレス帳の移行(メーラ Gmail)     アドレス帳の移行(メーラ Gmail)       メールの振じ分け     メールの転送設定       メーリングリストを管理するには     メーリングリスト利用マニュアル   | Gmailヘデータを移行するには<br>利用形態により参照すべき<br>マニュアルが異なります。<br>メーラからGmailへのデータ移行<br>アドレス帳の移行<br>(GraceMail Gmail)<br>アドレス帳の移行(メーラ Gmail)<br>メールの転じ分け<br>メールの転送設定<br>メーリングリストを管理するには<br>メーリングリスト利用マニュアル                                                                    | Gmail(プラウザ)の利用を開始する<br>には                        | Gmail利用マニュアル                                                                                                   |
| メーリングリストを管理するには メーリングリスト利用マニュアル                                                                                                    | メーリングリストを管理するには メーリングリスト利用マニュアル                                                                                                    | Gmailヘデータを移行するには<br>利用形態により参照すべき<br>マニュアルが異なります。 | PCでのメーラ設定<br>メーラからGmailへのデータ移行<br>アドレス帳の移行<br>(GraceMail Gmail)<br>アドレス帳の移行(メーラ Gmail)<br>メールの振り分け<br>メールの転送設定 |
|                                                                                                    |                                                                                                    | メーリングリストを管理するには                                  | メーリングリスト利用マニュアル                                                                                                |

| データ内容          | 移行の説明                                                                                                    | 参照マニュアル                              |
|----------------|----------------------------------------------------------------------------------------------------|--------------------------------------|
| メールデータ         | 管理者側で「受信箱」「送信<br>済」「下書き」およびユーザ作<br>成フォルダ内のメールをGmailへ<br>移行しています。<br>「SPAM」「spam」フォルダ<br>のメール・ゴミ箱の中身は移行<br>されません。 | ユーザ操作不要                              |
| アドレス帳          | ユーザが操作します。                                                                                                    | <b>アドレス帳の移行</b><br>(GraceMail Gmail) |
| メール振り分け<br>ルール | ユーザによる再設定が必要です。                                                                                                  | メールの振り分け                             |
| 転送設定           | ユーザによる再設定が必要です。                                                                                                  | メールの転送設定                             |
| 署名             | ユーザによる再設定が必要です。                                                                                                  | Gmail <b>利用マニュアル</b>                 |

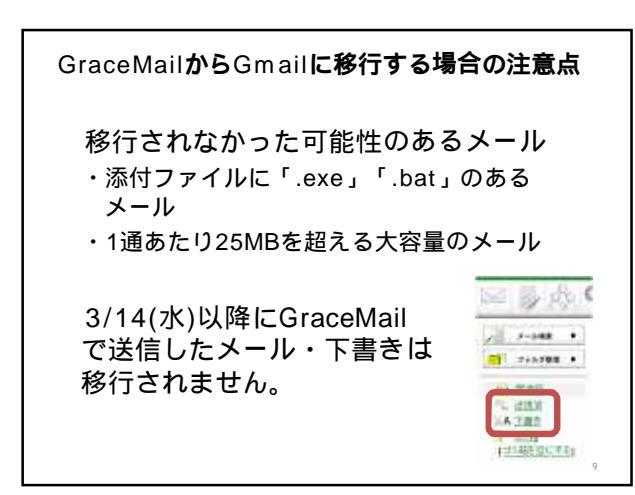

| データ内容          | 移行の説明                                                     | 参照マニュアル            |
|----------------|-----------------------------------------------------------|--------------------|
| メールデータ         | データ移行は発生しませんが、<br>メーラの送受信に関する項目を<br>ユーザが再設定する必要があり<br>ます。 | PC <b>でのメーラ設</b> 定 |
| アドレス帳          | データ移行は発生しません。                                             | 移行不要               |
| メール振り分け<br>ルール | データ移行は発生しません。                                             | 移行不要               |
| 転送設定           | ユーザによる再設定が必要です。                                           | メールの転送設定           |
| 署名             | データ移行は発生しません。                                             | 移行不要               |
|                |                                                           |                    |
|                |                                                           |                    |

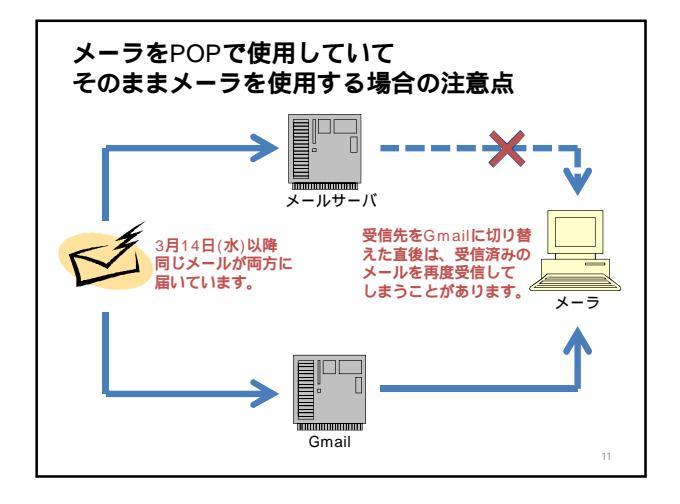

| ユーザが操作します。      | メーラからGmailへの                                          |
|-----------------|-------------------------------------------------------|
|                 | J — 9491J                                             |
| データ移行は発生しません。   | 移行不要                                                  |
| ユーザによる再設定が必要です。 | メールの振り分け                                              |
| ユーザによる再設定が必要です。 | メールの転送設定                                              |
| ユーザによる再設定が必要です。 | なし(各メーラで設定して<br>ください)                                 |
|                 |                                                       |
|                 |                                                       |
|                 |                                                       |
|                 | フーザによる再設定が必要です。<br>ユーザによる再設定が必要です。<br>ユーザによる再設定が必要です。 |

| メーラからGmail <b>に移行する場合</b> |                 |                                        |
|---------------------------|-----------------|----------------------------------------|
| データ内容                     | 移行の説明           | 参照マニュアル                                |
| メールデータ                    | ユーザが操作します。      | メーラからGmailへの<br>データ移行                  |
| アドレス帳                     | ユーザが操作します。      | <b>アドレス帳の移行</b><br>( <b>メーラ</b> Gmail) |
| メール振り分け<br>ルール            | ユーザによる再設定が必要です。 | メールの振り分け                               |
| 転送設定                      | ユーザによる再設定が必要です。 | メールの転送設定                               |
| 署名                        | ユーザによる再設定が必要です。 | Gmail <b>利用マニュアル</b>                   |
|                           |                 |                                        |
|                           |                 | 13                                     |

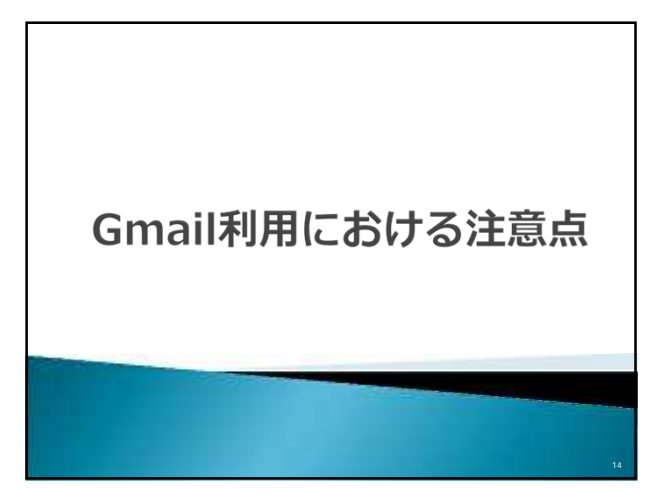

# メールの転送設定について メールの転送設定は引き継がれません ・「まるごとメール転送設定」 ・「GraceMail」の転送設定 2 重の転送設定にご注意 ・ Gmailで転送設定をしたあとは 従来の「まるごとメール転送設定」や 「GraceMail」の転送設定を解除して ください

Gmailで送受信できないファイル 拡張子が「.exe」「.bat」等の実行形式 のファイル ・回避策:ファイルの拡張子を変える LZH形式で圧縮する等 添付ファイルの容量制限 ・25MBまで ・大容量のファイルをやりとりする際は 外部のファイル転送サービスをご利用 ください

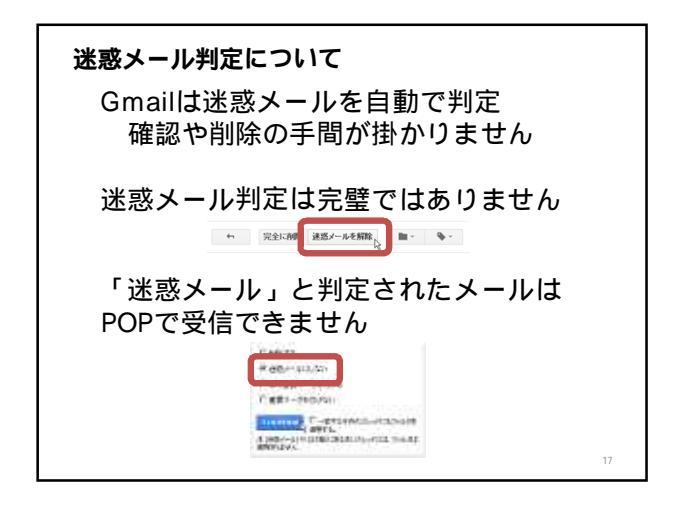

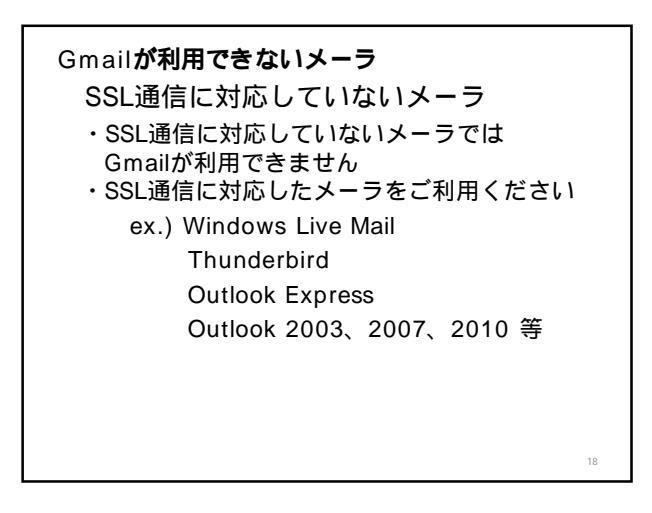

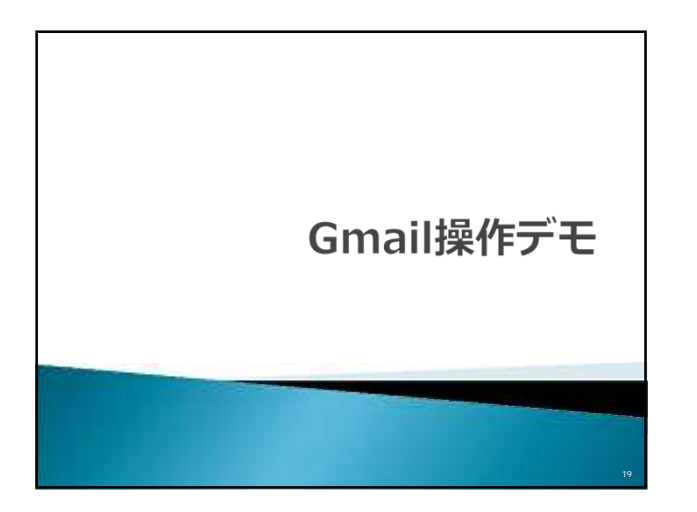

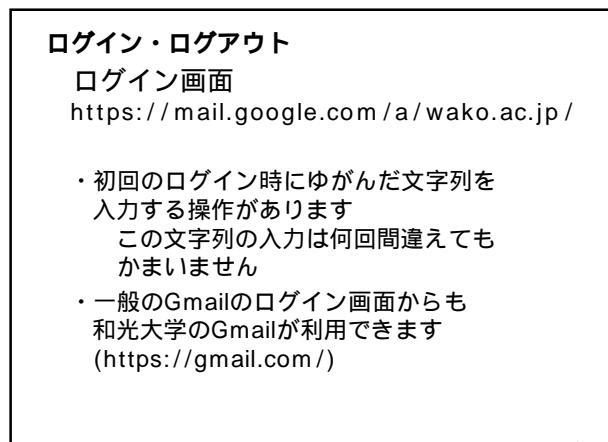

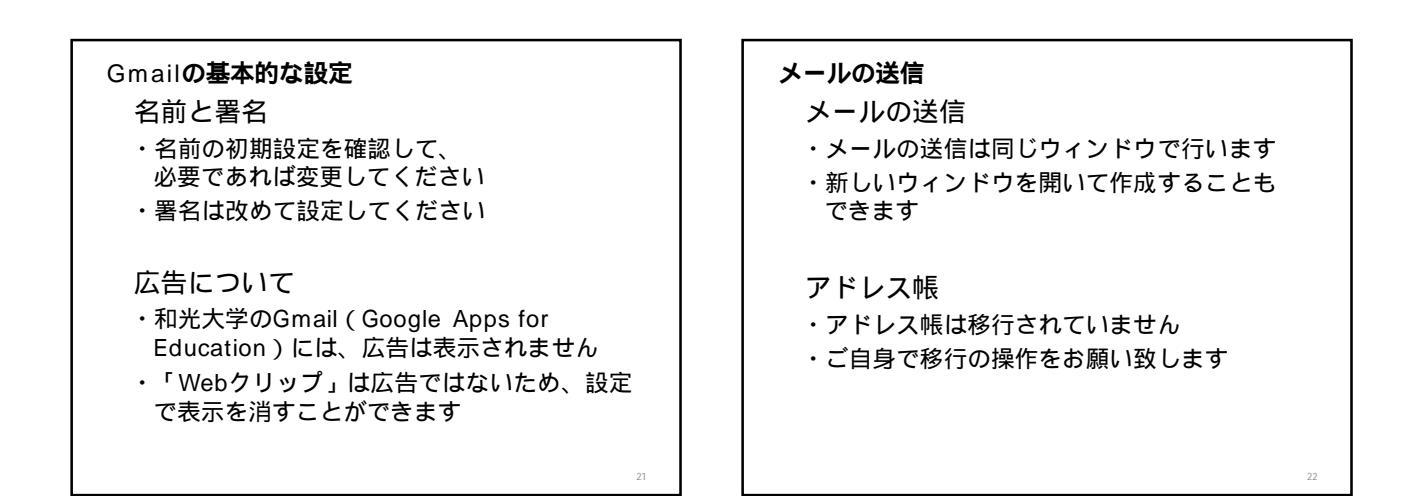

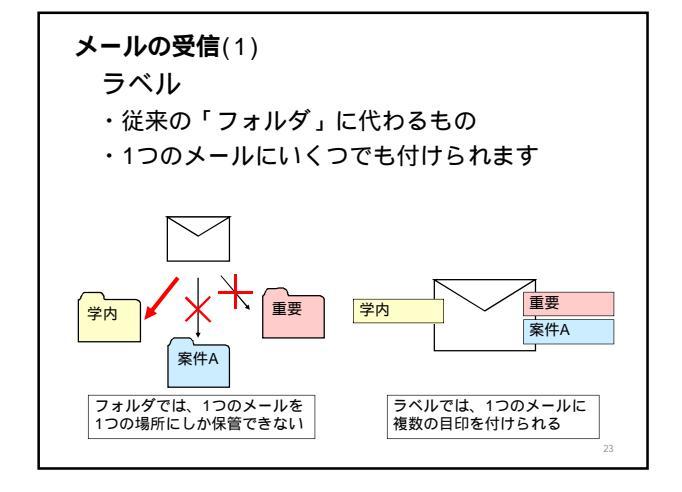

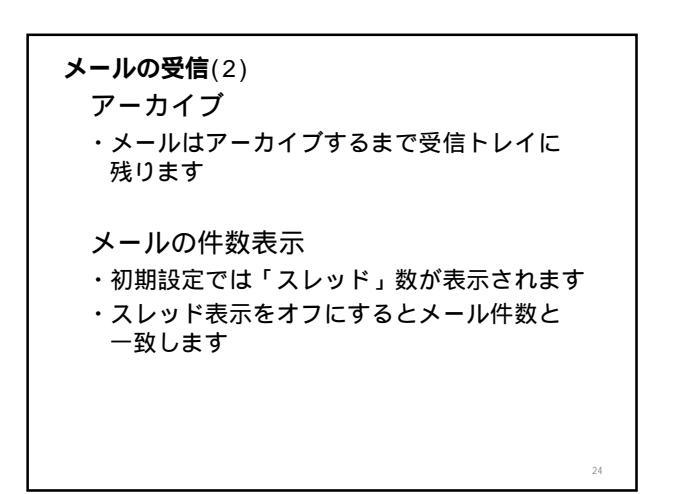

### Labs**について**

Labsとは

- ・Gmailの開発で生まれる実験的な機能の 一部をユーザに提供しているもの
- ・随時変更・提供中止されたり、正式な機能 として採用されたりすることがあります

#### 便利な機能

- ・プレビューパネル
- ・送信取り消し 他

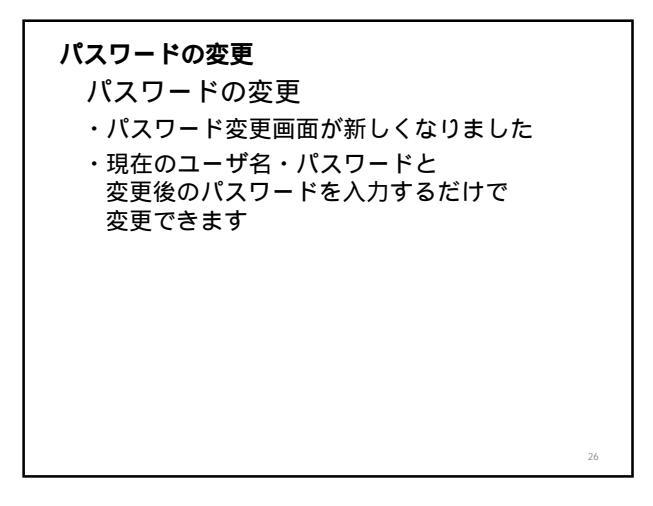

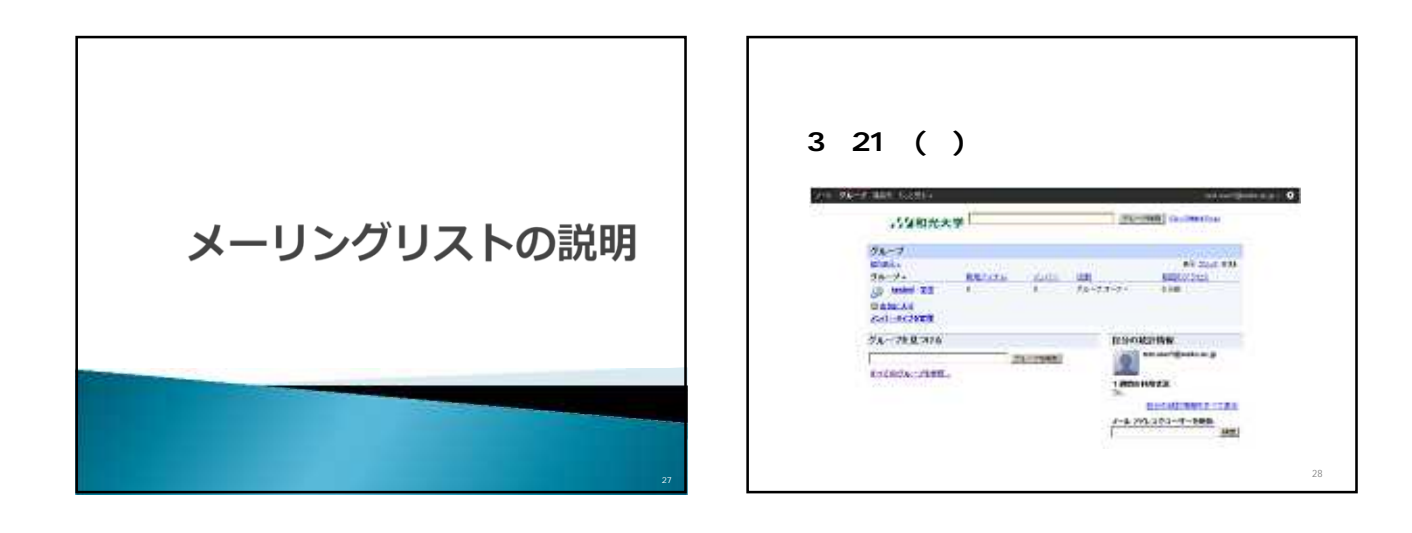

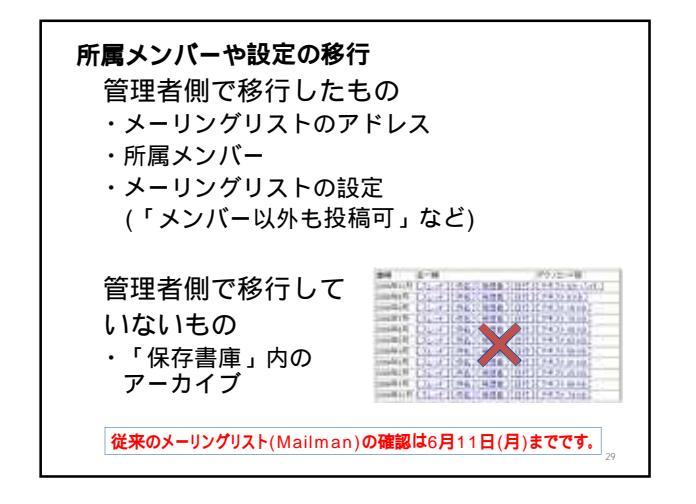

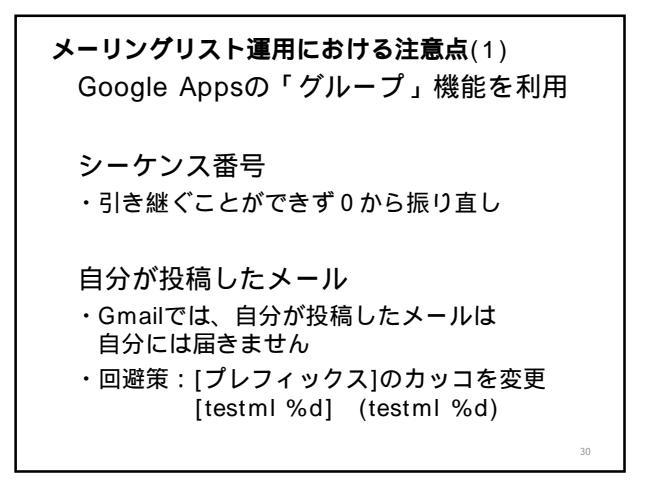

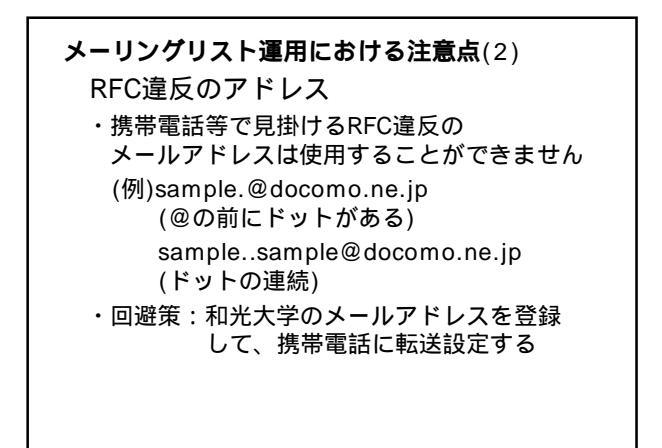

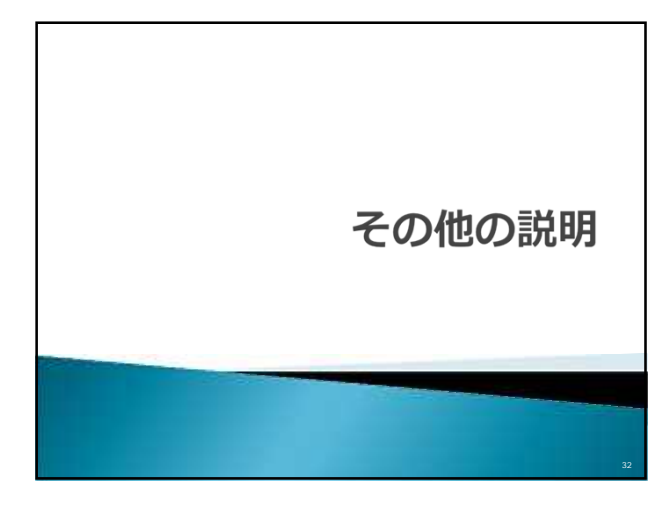

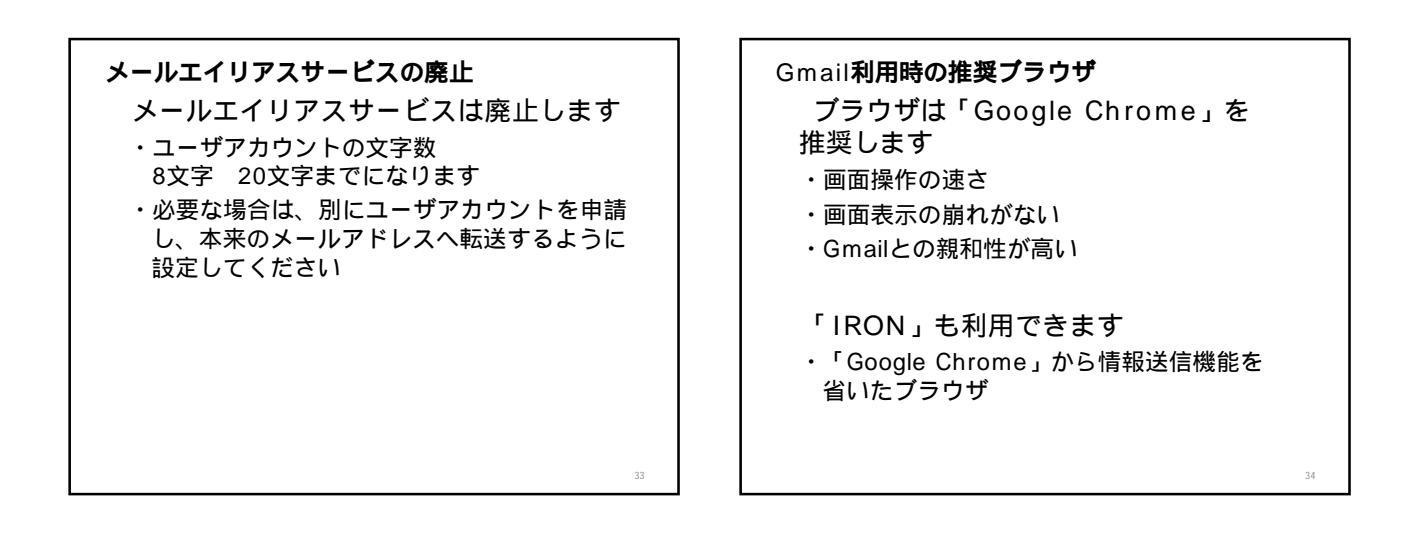

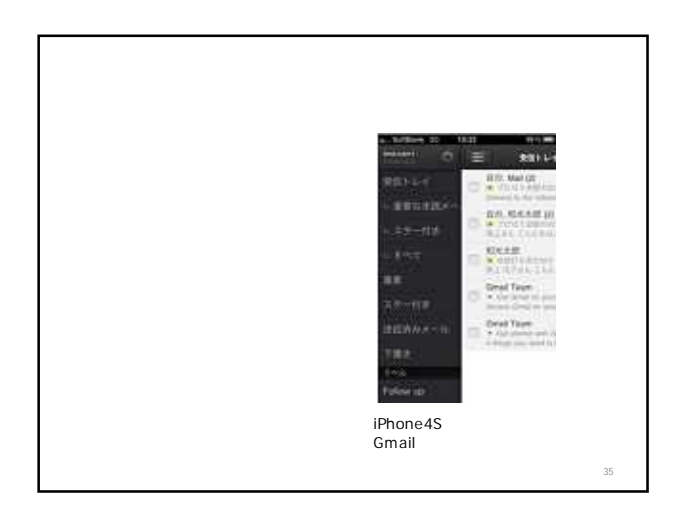

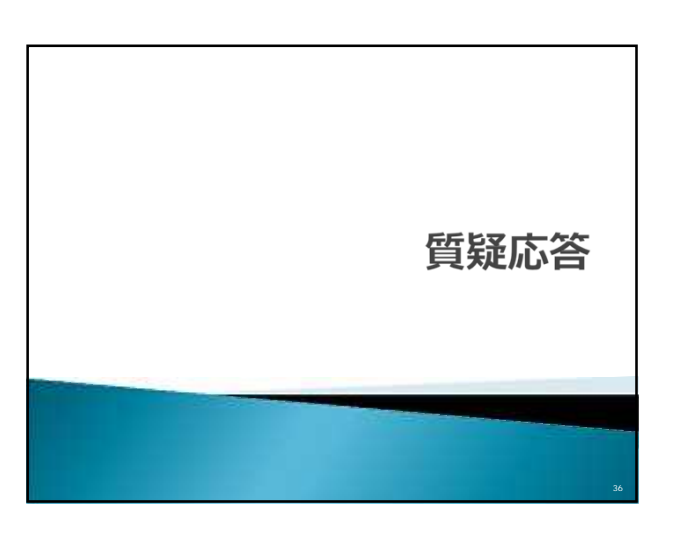